# KNOWLEDGE SHARING

#### Question/Issue/Symptom/Problem:

How to Set up the telemetry cable part - 328928H02 (DLCPTDATA101) sensor settings for ULT Freezers.

#### **Resolution/Answer:**

Follow Steps below:

1. Log into the DLC. From Menu on left select Sensors.

| Online                     | WIFI 🗸 Sensors 🧹 / DeviceLink 🗙                              |
|----------------------------|--------------------------------------------------------------|
| Welcome<br>WiFi •<br>Cloud | Sensor Data  • SmartRTD-0000907796: 24.480862                |
| NTP<br>DHCP                | Gather Sample                                                |
| Sensors Calibration        | Manage Sensors                                               |
| Multidrop                  | Sensor #1                                                    |
| DeviceLink                 | Sensor Type SmartCable RTD * Sample Frequency Every Minute * |

2. Choose the correct setting for ULT Model being connected :

STP Series (TDE, FDE, RDE, HDE)

| nsor #1                   |                                             |  |
|---------------------------|---------------------------------------------|--|
| Sensor Type               | STP ULT Series V                            |  |
| Serial Port               | USB 1 (Upper Left) No USB device detected + |  |
| Electrical<br>Requirement | 115V 60Hz *                                 |  |
|                           | Remove Sensor                               |  |

#### TSX ULT (TSX, TLE, HLE, RLE, 89000)

| manage sensors                                          | + Add Sensor |
|---------------------------------------------------------|--------------|
| Sensor#1                                                |              |
| Sensor Type TSX ULT Series +                            |              |
| Serial Port USB 1 (Upper Left) No USB device detected * |              |
| Electrical T15V 60Hz -                                  |              |
| Remove Sensor                                           |              |
| Submit                                                  |              |

## PEEK Series (UXF,HFU, TSU, 88000)

| Manage Sensors            |                                           | + Add Sensor |
|---------------------------|-------------------------------------------|--------------|
| Sensor #1                 |                                           |              |
| Sensor Type               | UxF/HFU-T/TSU/88000 Series +              |              |
| Serial Port               | USB 1 (Upper Left) No USB device detected |              |
| Electrical<br>Requirement | 115V 60Hz *                               |              |
|                           | Remove Sensor                             |              |
| l                         | Submit                                    |              |

- 3. After setting the sensor type click Submit. Then select gather sample and unit data should pull in this area.
- 4. Then on the menu go to device link and click deploy. This will link DLC to Thermo Connect Account.

| Online                       | B8:27:EB:14:14:14                                                                                                    |  |  |
|------------------------------|----------------------------------------------------------------------------------------------------|--|--|
| Welcome                      | See the required configuration sections below to complete the setup process.<br>WiFi 🧹 / Sensors 🗸 / DeviceLink 🗶                                                                                                    |  |  |
| WIFI<br>Cloud<br>NTP<br>DHCP | DeviceLink Connect Details                                                                                                    |  |  |
| Sensors •                    | DeviceLink Connect Settings                                                                                                    |  |  |
| Calibration<br>Multidrop     | In order to provide data to Thermo Fisher Connect both a valid Thermo Fisher Connect account e<br>provided.<br>Asset serial number refers to the equipment you are monitoring (Freezer, Refrigerator, Incubator,<br>can be found on the data plate on the equipment. This is not the serial number of the DeviceLink. |  |  |
| DeviceLink •                 | Account Email DLCEndUser@mail.com                                                                                                    |  |  |

## Title:

Instructions: DeviceLink Connect - How to Set up the telemetry cable sensor settings for ULT Freezers.

### Audience:

Public

#### Author:

**Rick Pressley**